#### Porto Seguro Previdência

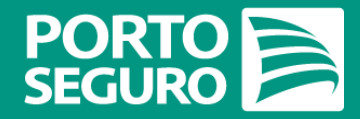

Informe de Rendimentos 2019 Manual Gestão de Clientes no Corretor Online

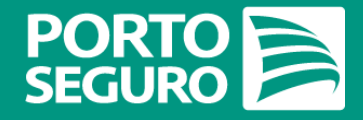

#### Prezado(a) Corretor,

Criamos este Manual **para ajudá-lo** a consultar e a extrair o Informe de Rendimentos de seus Clientes no Corretor Online.

Informe de Rendimentos 2019

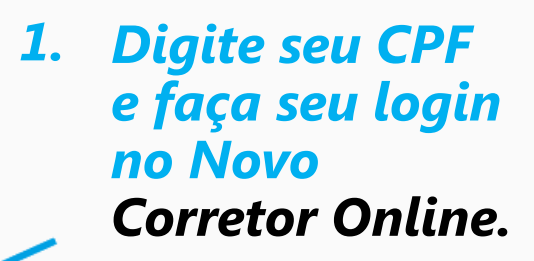

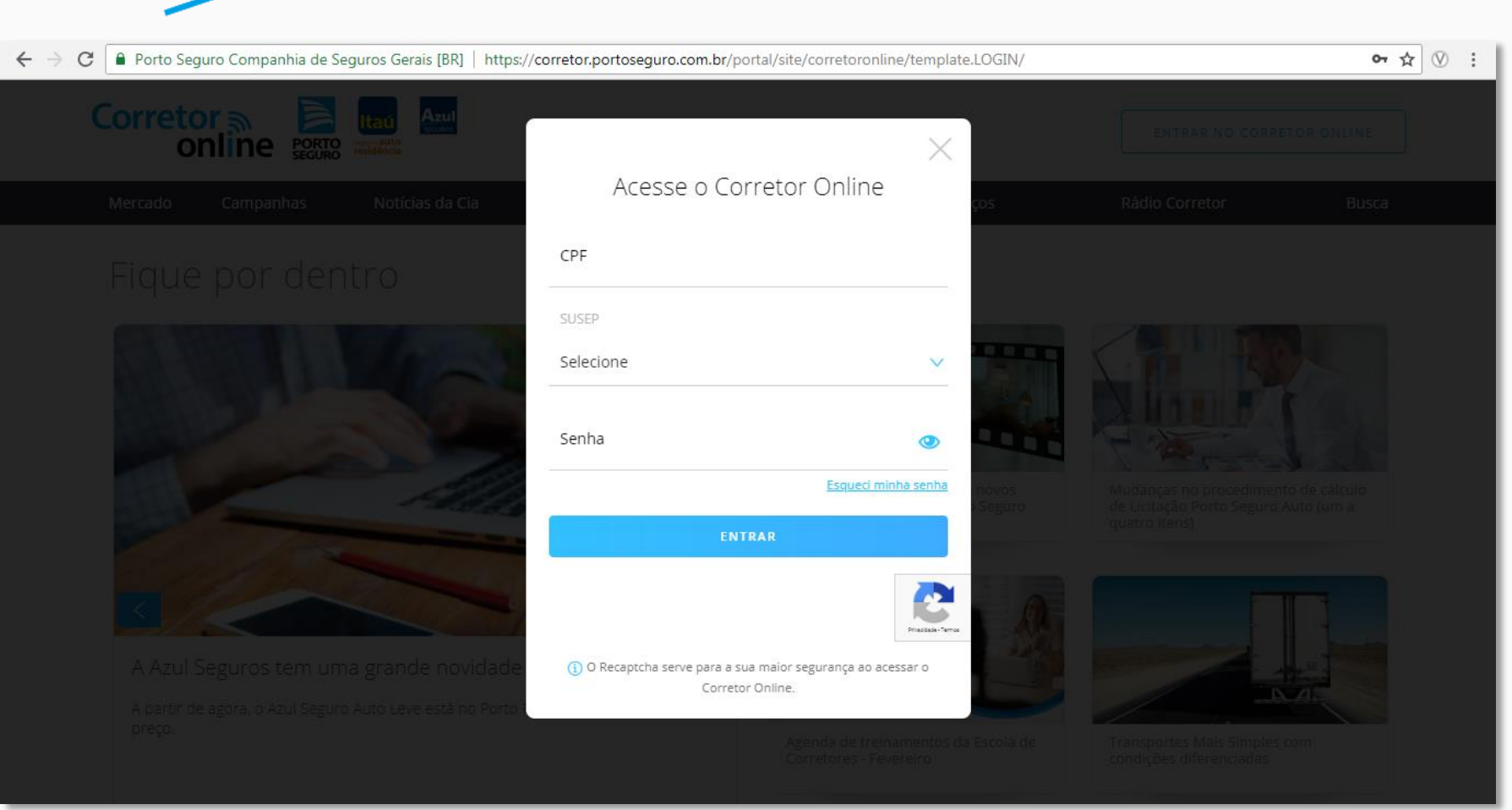

PORTO SEGURO

Informe de Rendimentos 2019

#### 2. Clique em PRODUTOS.

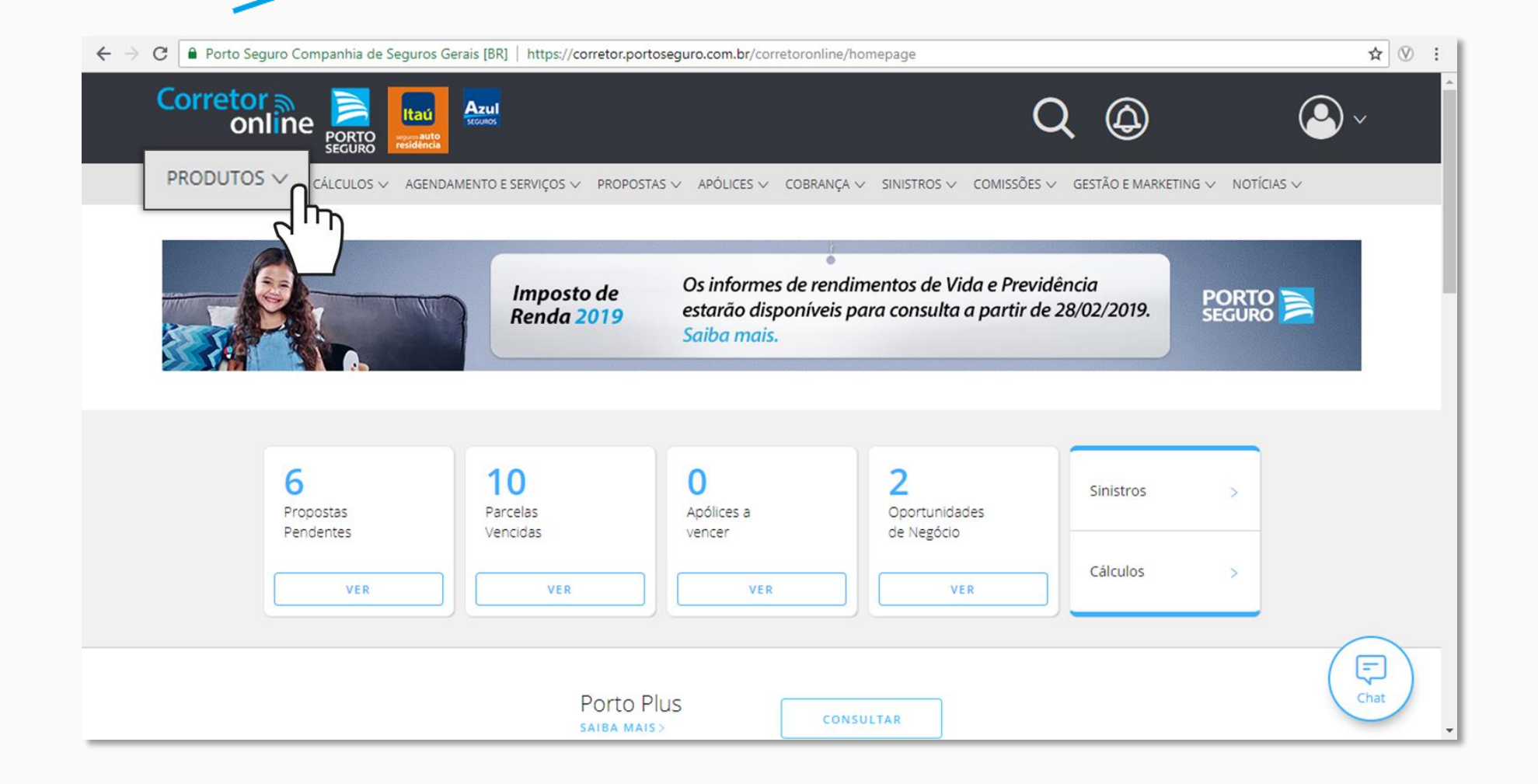

Informe de Rendimentos 2019

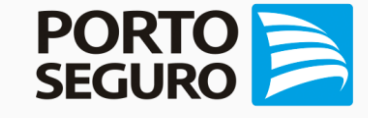

3. Mova o cursor (seta) do seu mouse para PREVIDÊNCIA e clique em uma das três opções dos

planos de Previdência Porto Seguro.

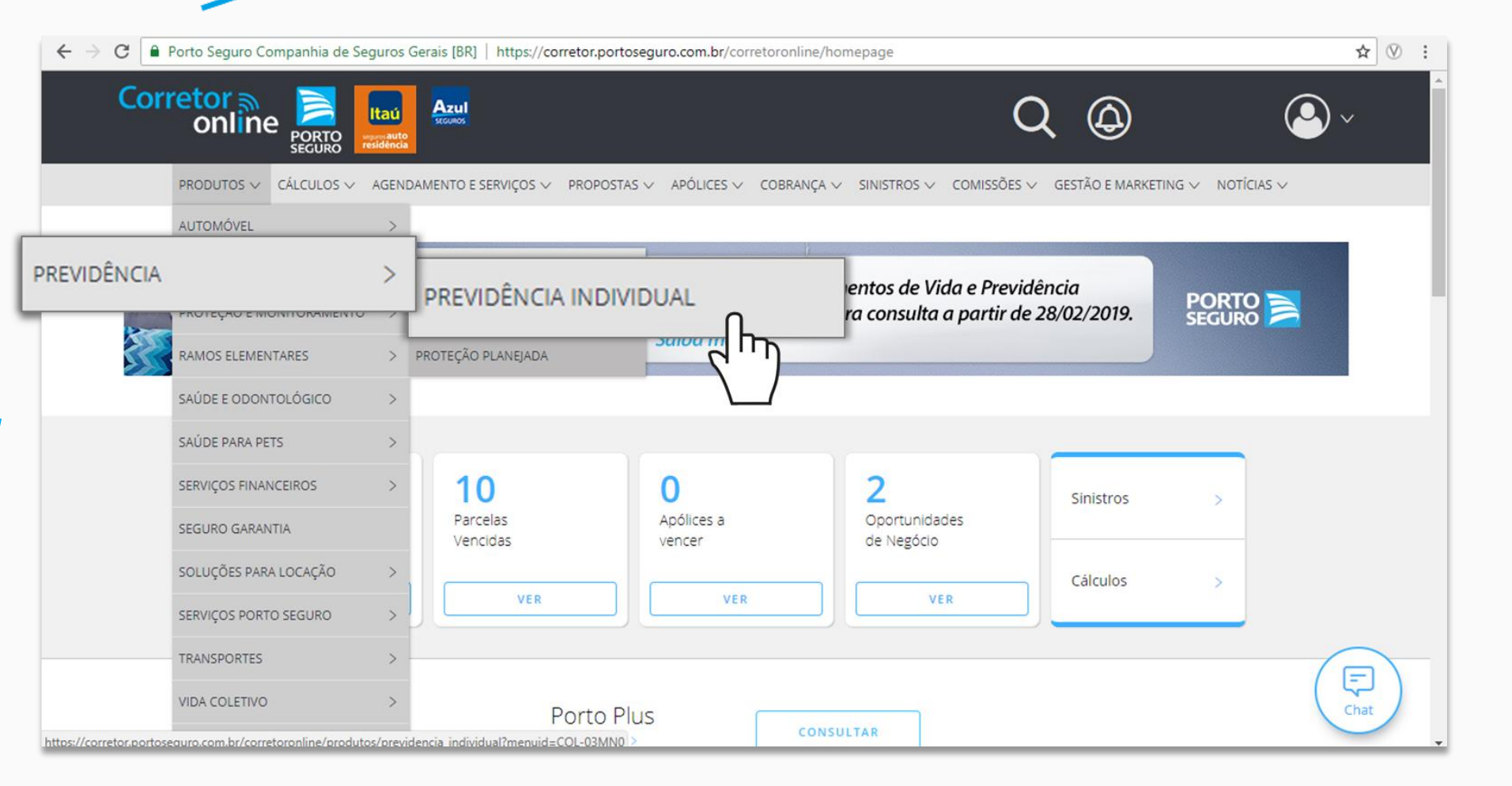

PORTO SEGURO

Informe de Rendimentos 2019

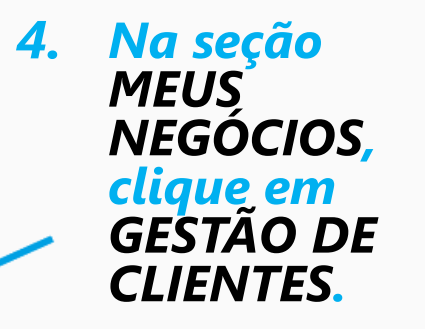

| $\leftrightarrow \rightarrow G$ | Porto Seguro Companhia de | e Seguros Gerais [BR]   https://correto                                   | pr.portoseguro.com.br/corretoronline                                                                       | e/produtos/previdencia_individual?n                                                                                                    | nenuid=COL-03MN0                                                             | \$<br>) | S       | : |   |
|---------------------------------|---------------------------|---------------------------------------------------------------------------|----------------------------------------------------------------------------------------------------|----------------------------------------------------------------------------------------------------|------------------------------------------------------------------------------|---------|---------|---|---|
|                                 |                           |                                                                           |                                                                                                    |                                                                                                    |                                                                              |         |         |   | * |
|                                 | Campanhas e Marketing     | Conquistadores 2019                                                       |                                                                                                    |                                                                                                    |                                                                              |         |         |   |   |
|                                 | Cobrança                  |                                                                           | P Manual de Cobrança                                                                                       |                                                                                                    |                                                                              |         |         |   |   |
| 1                               | Manuais e Formulários     | <ul> <li>Formulários</li> <li>Quadro de Renţabilidade</li> </ul>          | <ul> <li> <i>P</i><u>rocedimentos</u> </li> <li> <i>P</i><u>IR - Manual Gestão de Clientes</u> </li> </ul> | <ul> <li><u>Regulamentos</u></li> <li><u>Guias Práticos: Previdência</u><br/><u>Individual, Infanțil e Proțeção</u><br/><u>Planejada</u></li> </ul> | <ul> <li>Informațivos de Desempenho</li> <li>Manuais e Circulares</li> </ul> |         |         |   |   |
|                                 | Meus Negócios             |                                                                           |                                                                                                    |                                                                                                    | ∂ <u>Alerta Simulação de Resgate</u>                                         |         |         |   |   |
|                                 | Cálculos                  | Planilha de Simulação de<br>Evolução da Reserva - Planos<br>Rubi/Diamanţe | Porto Print Web - Previdência<br>Individual e/ou Proteção<br>Planejada                                     | <u>Tabela de Desconto - Produtos</u><br><u>Individuais</u>                                                                                          |                                                                              |         |         |   |   |
|                                 | Conheça os detalhes       | do Previdência Individual                                                 |                                                                                                    |                                                                                                    |                                                                              |         |         |   |   |
|                                 | Planos/Opções             | 1 - Só contribuição<br>(a partir de)                                      | 2 - Só Aporte ou Porta<br>(a partir de)                                                                    | bilidade 3 - Contr                                                                                                    | ibuição + Aporte / Portabilidade<br>(a partir de)                            |         | B<br>at |   |   |

Informe de Rendimentos 2019

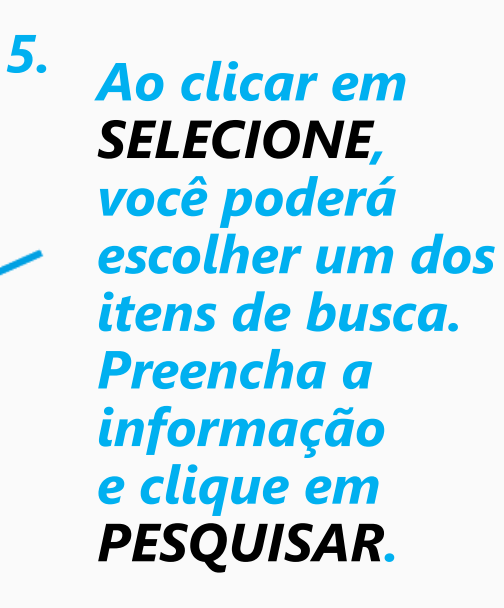

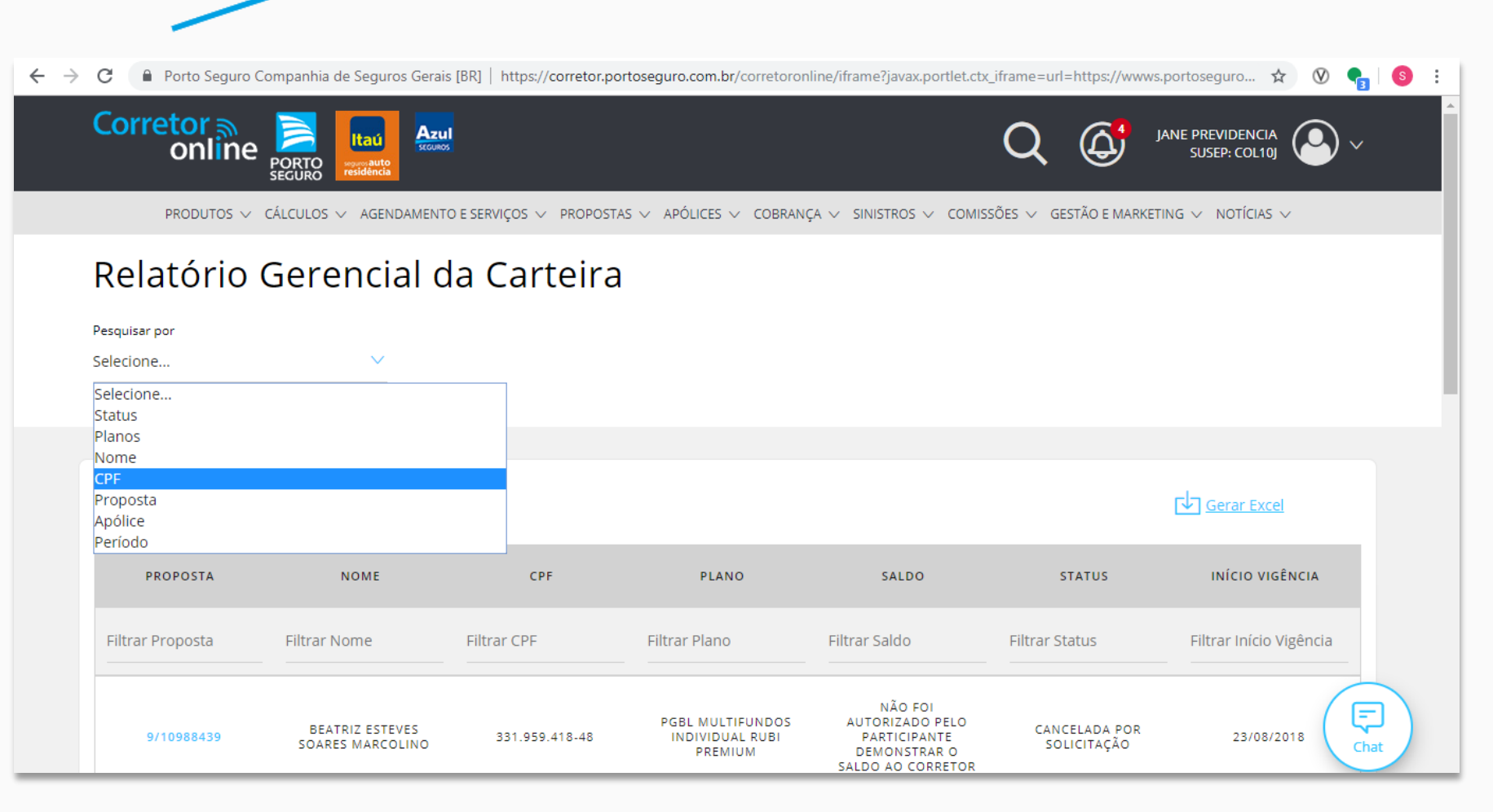

PORTO SEGURO

Informe de Rendimentos 2019

#### 6. No lado direito da tela, clique em INFORME DE RENDIMENTOS.

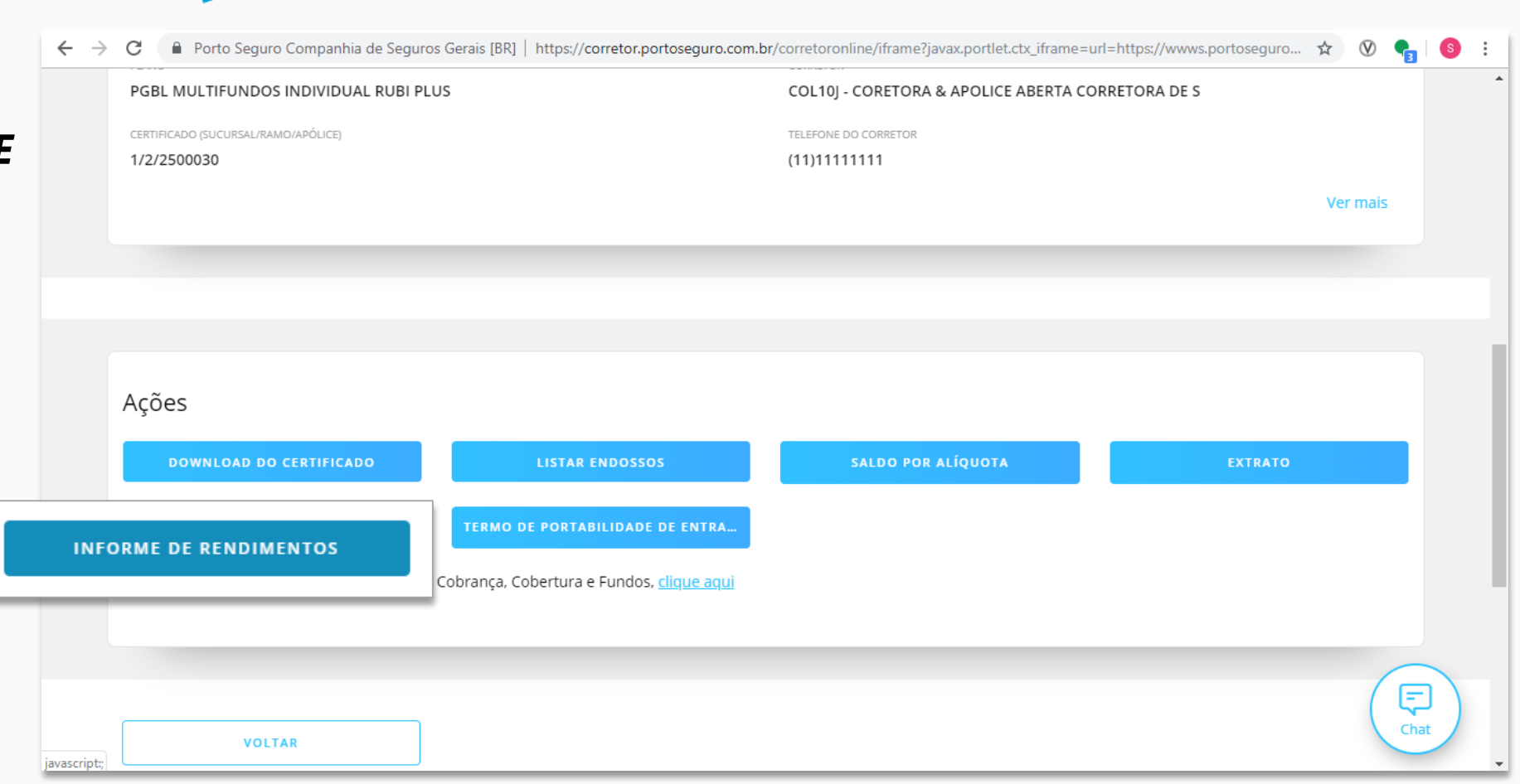

Informe de Rendimentos 2019

*T.* Escolha qual ano deseja consultar. Por exemplo:
 Clique em 2019.

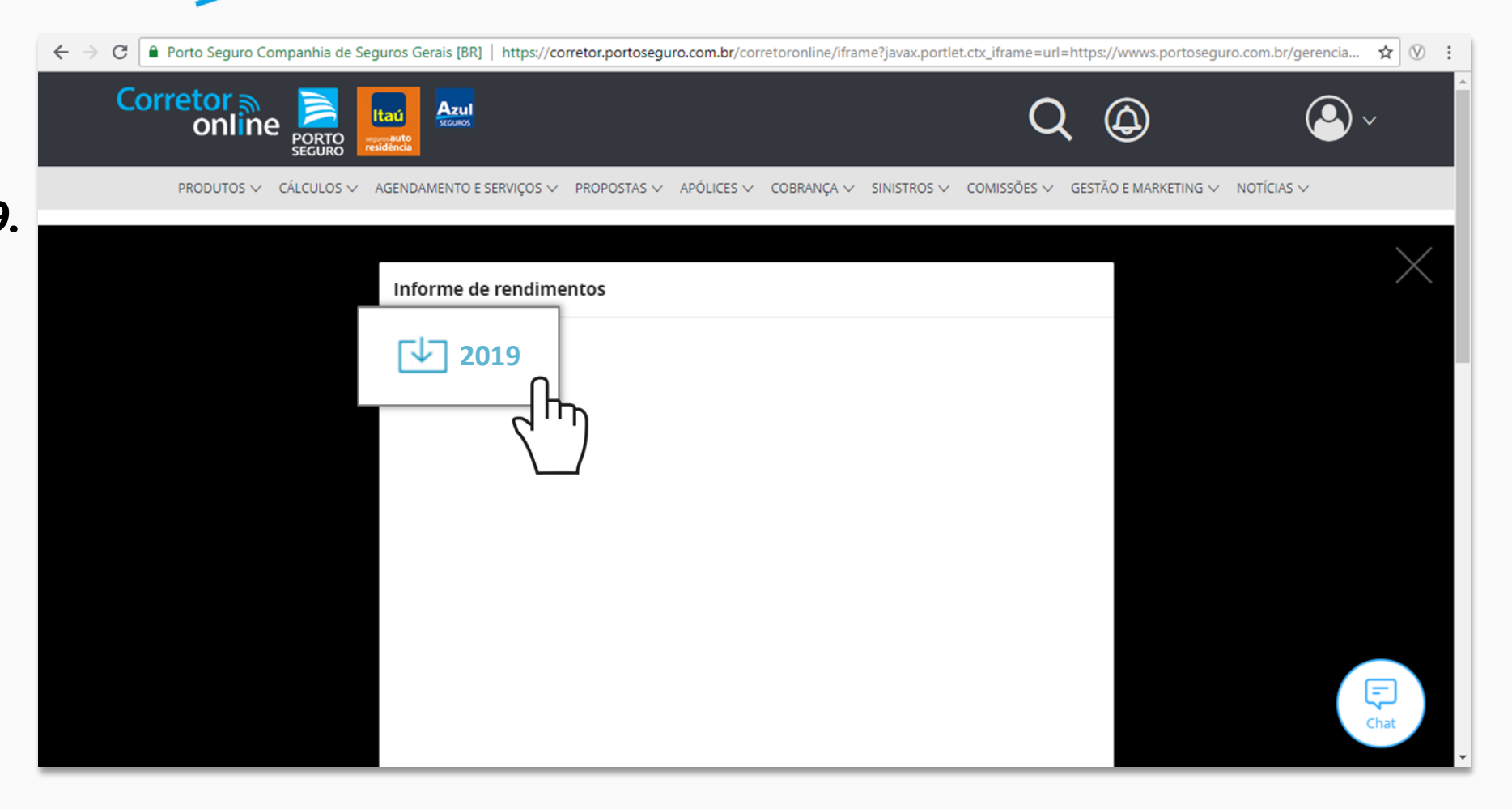

Informe de Rendimentos 2019

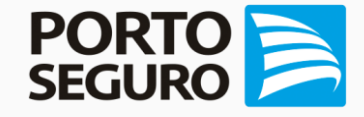

8. Ao abrir o Informe de Rendimentos, você poderá optar por fazer o DOWNLOAD ou IMPRIMIR, basta clicar nos respectivos ícones na parte superior da tela.

| inc ac i        | endimentos                  |                                   |                               |                | _ |
|-----------------|-----------------------------|-----------------------------------|-------------------------------|----------------|---|
|                 |                             |                                   |                               |                |   |
| Planilha Pecu   | liom                        | 1/1                               | Ċ,                            |                | _ |
|                 |                             |                                   |                               | <u> </u>       |   |
|                 |                             |                                   |                               |                |   |
|                 |                             |                                   |                               |                |   |
| DODT            |                             | COMPROVANTE D                     |                               | E DE RETENÇÃO  |   |
| PORIC           |                             | COMPROVANTED                      | E RENDIMENTOS PAGOS           | E DE RETENÇÃO  |   |
| SEGUR           |                             | DEIM                              | POSTO DE RENDA NA FO          | NTE            |   |
| PREVID          | ENCIA                       |                                   | (Ano-calendario )             |                |   |
| 1 - Fonte Paga  | fora Pessoa Jurídica ou Pes | isoa Fisica                       |                               |                |   |
| Razão Social    | PORTO SEGURO VIDA E         | PREVIDENCIA S/A                   | CNPJ 58.7                     | 65.254/0001-40 |   |
| Endereço        | ALAMEDA BARAO DE PIR        | ACICABA, 618 - TORRE B - 3º ANDAI | R - LADO A - CAMPOS ELISEOS - | CEP 01.216-012 |   |
| Cidade          | SAO PAULO                   | UF SP                             | Telefone                      |                |   |
| 2 - Pessoa Fisi | ca Beneficiária dos Rendime | entos                             |                               |                |   |
| Nome            |                             |                                   | CPF                           |                |   |
| Enderneo        | R Joao Simao de Castro V    | ta Sabina                         |                               |                |   |
| Endereyo        |                             |                                   |                               |                |   |

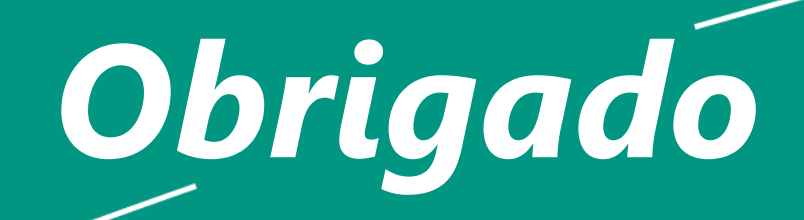

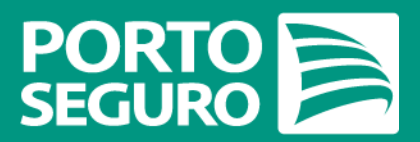